## **Desktop-Client**

URZ-Doku

Exported on 2024-07-17 12:38:19

## **1 WINDOWS**

Der Desktop-Client wird bei Filr nach jedem Update der Software aktualisiert. Unter Windows wird das Update automatisch angeboten. Wenn man auf der unteren rechten Seite auf den **Pfeil** geht und dann auf das **Filr-Symbol** erscheint der Punkt **Systemwarnmeldung** und es wird angezeigt, dass eine neue Version des Clients da ist. Die angebotene Installation geht man durch und der neue Client ist installiert. Mit diem Filr-Symbol rechts unten kann man auch manuelle Synchronisierungen oder sonstige Einstellungen vornehmen.

| Aktuelles 2016 - 2020 - Feuerwehr   🗙 🛛 Benutzer Inte | rface 🗙 🤣 vSphere Web Client                           | 🗙 🎽 Desktop-Client - URZ-Doku    | 🕂 🗙 🛛 UPN: Katholische U  | niversität El: 🗙 🕂                   | – ø ×                                    |
|-------------------------------------------------------|--------------------------------------------------------|----------------------------------|---------------------------|--------------------------------------|------------------------------------------|
| ← → ♂ ☆                                               | https://confluence.ku.de/pages/resumedraft.action?dr   | aftId=101936390&draftShareId=37  | 94f590-4c9b-4c02-8121-9d1 | if1a99e40& 🚥 🗟 🏠                     | ± In\ ⊡ ⊛ ≡                              |
| Baramundi 🛅 FileSharing 🛅 VMWare 🗎 KU                 | LCard 🛅 Arbeit 🔞 Erste Schritte 🐱 ZKI - Zentren für Ko | m 🔯 WhatsApp 🚺 BayLem® 3.0       | BOS 🚦 DRK-Lemcampus 🖨     | Cook Bakery 🧿 Login   Kreisverband E |                                          |
| III 🗶 Confluence Bereiche 🛩 O                         | Irganisation 🛩 Personen Umfragen Microbloc             | g News-Portal Event-Portal       | Erstellen                 |                                      | ५ 💿 🗶 🚷                                  |
| Absatz Y B I U                                        |                                                        | = ■ ₽ ⊘ ⊞ • + •                  | <b>n</b> a                |                                      | Q <> ?                                   |
| URZ-Doku / Seiten / / Filr / Desktop-C                | Client 💊 🍙 👶                                           |                                  |                           |                                      | <b>()</b> +                              |
| Desktop-Client                                        |                                                        |                                  |                           |                                      |                                          |
| Dar Darkton-Cliant wird hai filr nach iadan           | n Undata dar Softwara aktualiziart Untar Windows wir   | d dar Undata automatisch angehot | 85                        |                                      |                                          |
| be beauty can and be minut jude                       | r opdate der Software aktaalistert. Onter Windows wir  | a au opane anomana ingelo        |                           |                                      |                                          |
|                                                       |                                                        |                                  |                           |                                      |                                          |
|                                                       |                                                        |                                  |                           |                                      |                                          |
|                                                       |                                                        |                                  |                           |                                      |                                          |
|                                                       |                                                        |                                  |                           |                                      |                                          |
|                                                       |                                                        |                                  |                           |                                      |                                          |
|                                                       |                                                        |                                  |                           |                                      |                                          |
|                                                       |                                                        |                                  |                           |                                      | Letzte Synchronisierung: Heute, 11:30:53 |
|                                                       |                                                        |                                  |                           |                                      | Filr-Ordner öffnen                       |
|                                                       |                                                        |                                  |                           |                                      | Besuchen Sie Filr im Internet            |
|                                                       |                                                        |                                  |                           |                                      | Jetzt synchronisieren<br>Abmelden        |
|                                                       |                                                        |                                  |                           |                                      | Info zu Micro Focus Filr                 |
|                                                       |                                                        |                                  |                           |                                      | Hiffe                                    |
|                                                       | Än                                                     | derungen gespeichert Was haber   | i Sie geändert?           | 🗆 Beobachter benachrichtie 🗢         | Schließen …                              |
| 🕀 🔎 Suchen                                            | o # 💽 🖬 🔒                                              | 📙 🕋 🤻 🧏                          | 🖕 🤺 💿                     |                                      | ^ 🛎 🦟 0) ♥ ♠ 1131 📮                      |

## 2 MAC-OS

Bei MAC-OS muss der Client aus der Web-Ansicht heruntergeladen werden und neu installiert. Nach der Neuinstallation ist DRINGEND ein Neustart des MAC-Geräts erforderlich sowie die Anpassung in den Systemsysteuerung  $\rightarrow$  Sicherheit  $\rightarrow$  Apps-Download erlauben von App Store und verifizierten Entwickler

Sollte es Probleme bei der Synchronisierung geben, dann muss meistens der Client aktualisieren werden. Auch eine Prüfung von FUSE-Erlaubnis.

| 2021-01-11 15:04                                                                                                    |
|----------------------------------------------------------------------------------------------------|
| Hi Ensign                                                                                                    |
| I'm not a MAC-user, but I got the information from a MAC-User, that she has to allow the Fuse of Benjamin Fleischer after upgrade to Big Sur. |
| regards<br>Markus                                                                                                    |
| 2021-01-11 15:04                                                                                                    |
| Hi Ensign                                                                                                    |
| I'm not a MAC-user, but I got the information from a MAC-User, that she has to allow the Fuse of Benjamin Fleischer after upgrade to Big Sur. |
| regards<br>Markus                                                                                                    |

Neue MAC-Geräte haben einen neueren Prozessor, der standardmäßig eine hohe Sicherheitseinstellung vorsieht. Diese erlaubt es "fremder" Software allerdings nicht in dem Menüpunkt Sicherheitseinstellungen (Systemsteuerung → Sicherheit) eine Ausnahme zu erteilen. Das System verlangt hier eine sogenannte sichere Erweiterung des Kernels in MacOS. Hierzu muss man wie folgt vorgehen:

1. MAC ausschalten und durch längeres Halten des On/Off Knopfes beim Einschalten die erweiterten Startoptionen öffnen

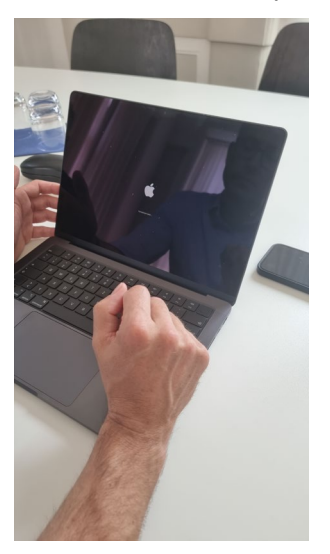

2. Button Optionen (Zahnrad) auswählen

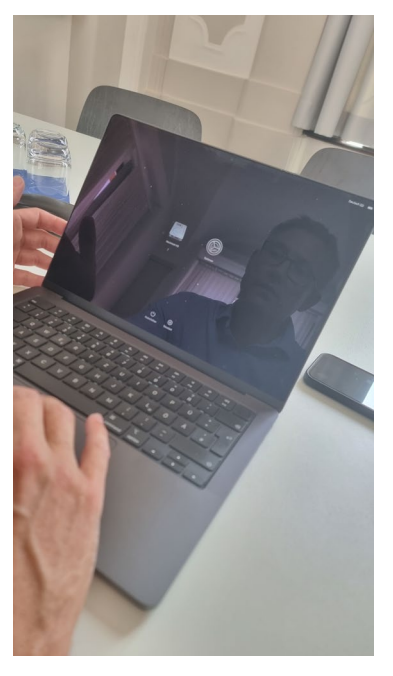

3. lokalen User mit Admin Rechten auswählen und Passwort eingeben

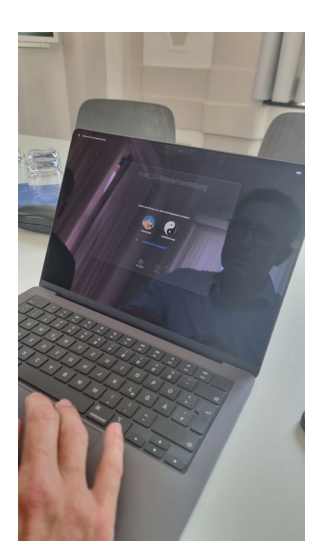

4. Reiter Dienstprogramme oben links auswählen  $\rightarrow$  Startsicherheitsdienstprogramm

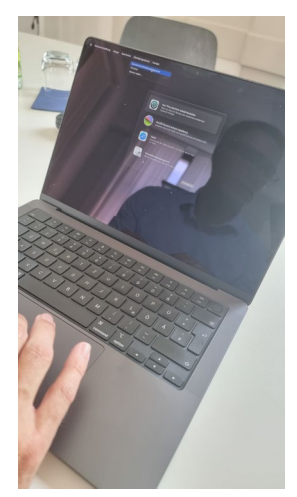

5. Auswählen des Buttons Sicherheitsrichtlinen

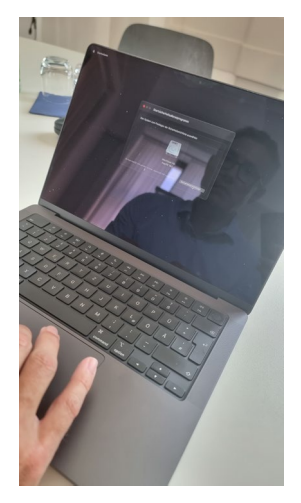

6. Radio Button "reduzierte Sicherheit" anklicken und BEIDE Haken setzen bzgl. der Kernelerweiterung

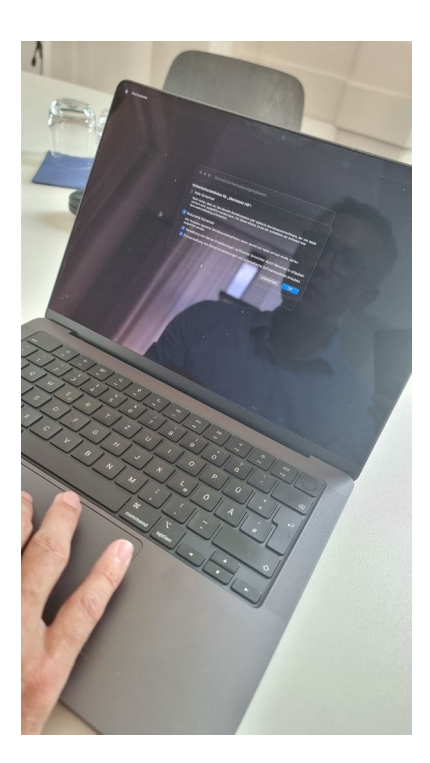

7. Dies bestätigen und den Rechner neu starten. Dann kann man der "fremden" Software die Ausnahme unter den Sicherheitseinstellungen genehmigen. Sobald dies geschehen ist, führt man die Schritte 1-6 noch einmal durch und erhöht wieder die Sicherheitsstufe. WICHTIG: WLAN-Verbindung kontrollieren, da diese Änderungen nicht ohne eine aktive Internetanbindung übernommen wird.

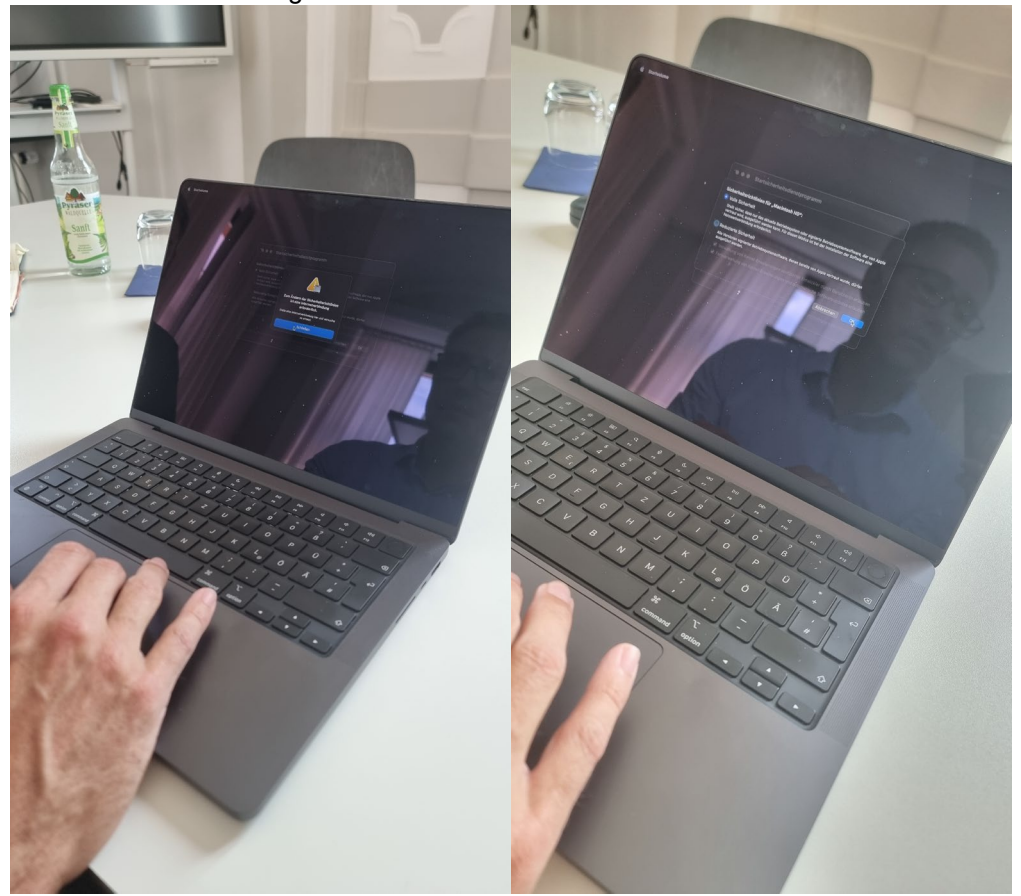

Fehler! Verwenden Sie die Registerkarte 'Start', um Heading 1 dem Text zuzuweisen, der hier angezeigt werden soll. – 6